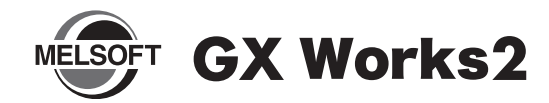

# 安装步骤说明书

#### ■前言

首先,衷心感谢您购买三菱综合 FA 软件 MELSOFT 系列产品。 本说明书记载了有关 GX Works2 (SW1DNC-GXW2-C)的安装方法和 卸载方法,使用前请务必仔细阅读。

## 安装步骤

将 GX Works2 装入个人计算机。

#### ■安装前请确认

- 安装至个人计算机时,请以 Administrator(计算机管理用)权限的用户进行登录。
- 进行安装前,应结束所有基于 Microsoft<sup>®</sup> Windows<sup>®</sup> Operating System 运行的应用程序。如果在其它应用程序运行的状态下进行安装,有可能导致产品无法正常运行。
- 请将 CD-ROM 插入到 CD-ROM 驱动器中。 双击 CD-ROM 内的 "Setup. exe"。
- 2. 请按照画面指示选择或输入必要事项。

#### 要点

- •序列号记载在随产品附带的"授权许可证书"中。请以3位-9位的形式输入12位数字。
- •关于安装时的注意事项。请参阅 GX Works2 Version1 操作手册(公共篇)。

### ■产品构成

| 型号            | 产品名称                 | 数量 |
|---------------|----------------------|----|
|               | GX Works2产品 (CD-ROM) | 1  |
| SW1DNC-GXW2-C | 安装步骤说明书(本说明书)        | 1  |
| (简体中文版)       | 最终用户软件授权协议           | 1  |
|               | 授权许可证书               | 1  |

#### 注意事项

- 三菱电机株式会社不负责对所介绍的支持 Microsoft<sup>®</sup> Windows<sup>®</sup> Operating System 的市面销售软件产品提供保证,请谅解。
- •本产品软件著作权属于三菱电机株式会社所有。
- •本产品软件1台计算机需购买1个授权许可。
- •本产品(包含手册)只能基于最终用户软件授权协议使用。
- 对于使用本产品(包含手册)后产生的一切影响,三菱电机株式会社不予负责,请谅解。

### 小本说明书相关注意事项

- 未经三菱电机株式会社许可,禁止转载或复制本说明书的部分 或全部内容。
- •本说明书的记载内容尽量跟随软件、硬件的改版进程,但仍有可能无法完全同步。
- •本说明书中记载的内容可能在未通知的情况下进行变更,敬请 谅解。

#### ■运行环境

| 项目                   |                   | 内容                                                                                                    |  |
|----------------------|-------------------|----------------------------------------------------------------------------------------------------|--|
| 外围设备                 | 个人<br>计算机         | 基于 Windows <sup>®</sup> 下运行的个人计算机                                                                                                    |  |
| 个人<br>计算机<br>主机      | 0S<br>(简体<br>中文版) | Microsoft® Windows Vista® Home Basic Operating System<br>Microsoft® Windows Vista® Home Premium Operating System<br>Microsoft® Windows Vista® Business Operating System<br>Microsoft® Windows Vista® Ultimate Operating System<br>Microsoft® Windows Vista® Enterprise Operating System<br>Microsoft® Windows® XP Professional, Service Pack2 以后<br>Microsoft® Windows® XP Home Edition, Service Pack2 以后<br>Microsoft® Windows® 2000 Professional, Service Pack4 以后 |  |
|                      | CPU               | 建议 Intel® Core <sup>™</sup> 2 Duo Processor 2GHz 以上                                                                                                    |  |
|                      | 必要内存              | 建议 1GB 以上                                                                                                    |  |
| 硬盘可用空间               |                   | 安装 GX Works2 时: HDD 的可用空间 1GB 以上<br>GX Works2 运行时: 虚拟内存的可用空间 512MB 以上                                                                                                    |  |
| 磁盘驱动器                |                   | 支持 CD-ROM 磁盘驱动器                                                                                                    |  |
| 显示器                  |                   | 分辨率 1024 × 768 以上                                                                                                    |  |
| 通信接口<br>(直接连接 CPU 时) |                   | RS-232 端口<br>USB 端口<br>以太网端口                                                                                                    |  |

注意事项

- 安装 GX Works2 的个人计算机中未安装.NET Framework 2.0、Windows Installer 3.0时,系统驱动需要有约 350MB 的可用空间用于安装.NET Framework 2.0、Windows Installer 3.0。
- 使用 Windows<sup>®</sup> XP 或 Windows Vista<sup>®</sup> 时,不能使用如下所示的功能。如果使用下 述功能,有可能导致本产品无法正常运行。
- Windows<sup>®</sup> 兼容模式下的应用程序启动
- 用户简易切换
- 远程桌面
- 大字体(画面属性高级设置)
- 常规尺寸以外的 DPI 设置(画面属性高级设置)
- 64 位版
- 在 Windows Vista<sup>®</sup> 中,应以 USER 权限以上的用户使用。

与可编程控制器 CPU 进行 USB 通信时,需要安装 USB 驱动程序。

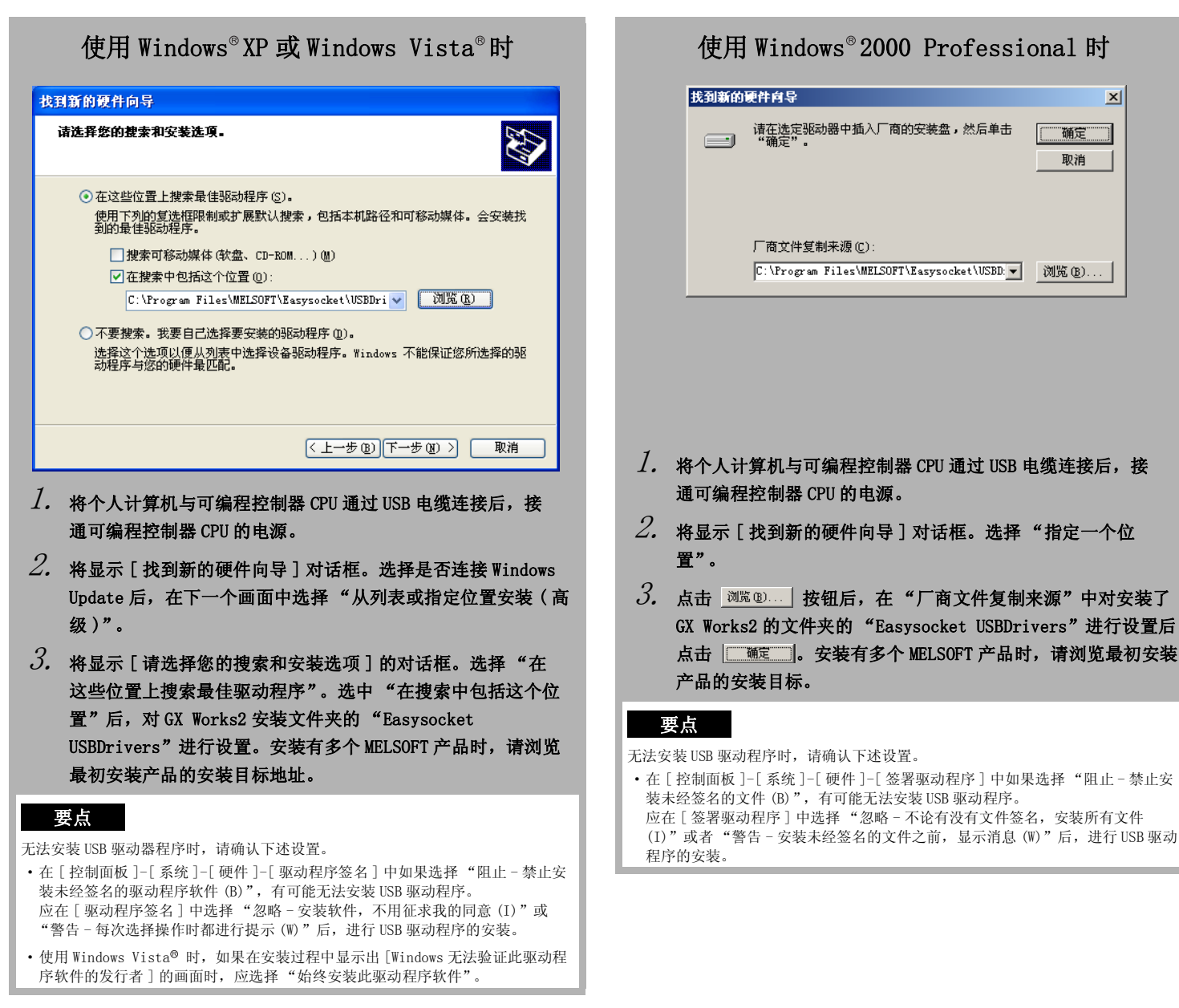

# 卸载步骤

从个人计算机中删除 GX Works2。

1. GX Works2 的卸载应通过 Windows 的控制面板进行。

Microsoft、Windows、Windows Vista 是美国 Microsoft Corporation 在美国以及其它国家的注册商标。 Intel® Core<sup>™</sup> 2 Duo Processor 是 Intel Corporation 在美国以及其它国家的商标。 其它本说明书中的公司名、商品名是各公司的商标或注册商标。